## <u>OH-TDI :N JA OH-PTA:N NETTIVARAUSJÄRJESTELMÄN</u> <u>KÄYTTÖOHJE</u>

- 1. Kirjaudu palveluun <u>http://www.gmail.com</u>
- 2. syötä käyttätunnukset :

Salasana :

Käyttäjätunnus :

ohtdi.da40 deltaindia

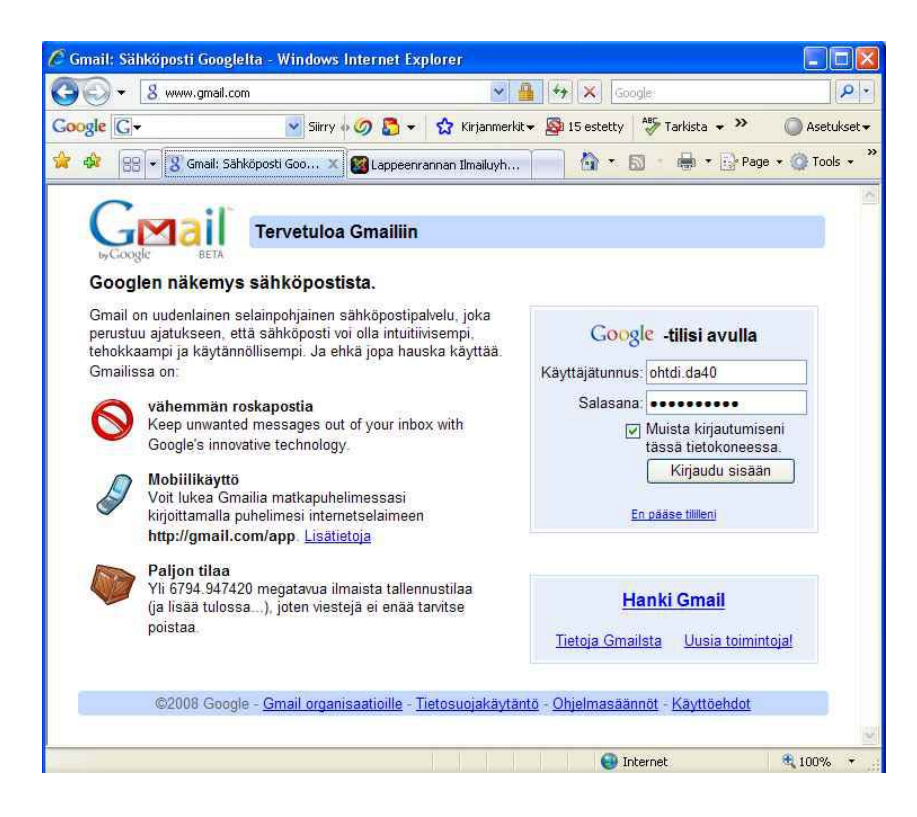

## 3. valitse Kalenteri

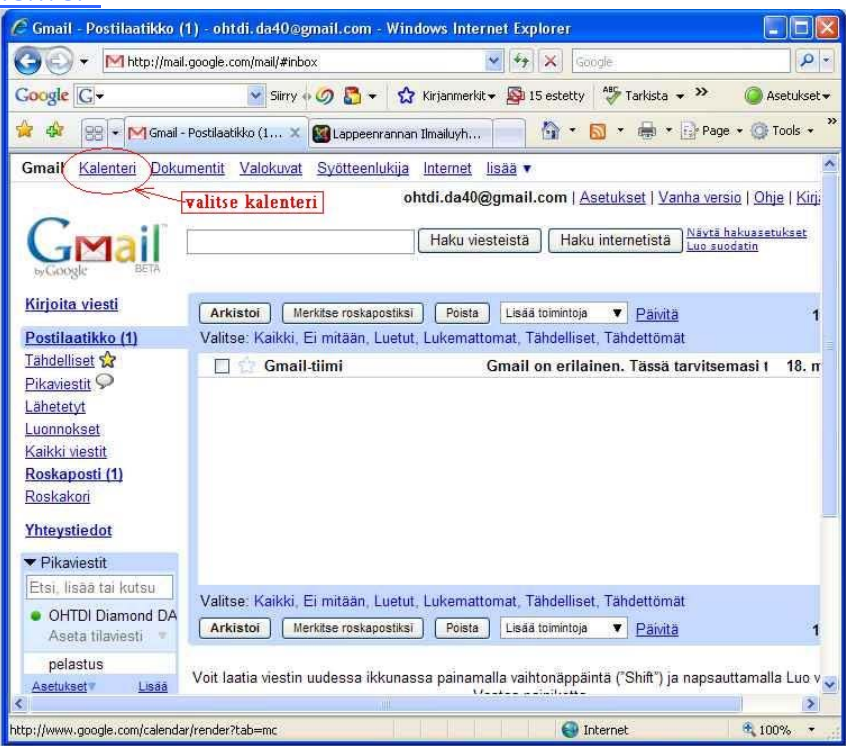

## 4. VALITSE KUMPI VARAUSKALENTERI

=> KLIKKAAMALLA KALENTERIA OH-PTA TAI OH-TDI VOIT VALITA KUMPI KALENTERI ON NÄKYVISSÄ (TAI KUMMATKIN). VALITSE NÄKYMÄÄN SE KALENTERI JOHON HALUAT TEHDÄ VARAUKSEN. ALLA OLEVASSA NÄKYMÄSSÄ KUN KLIKKAA NIIN KO. KALENTERI "SAMMUU"

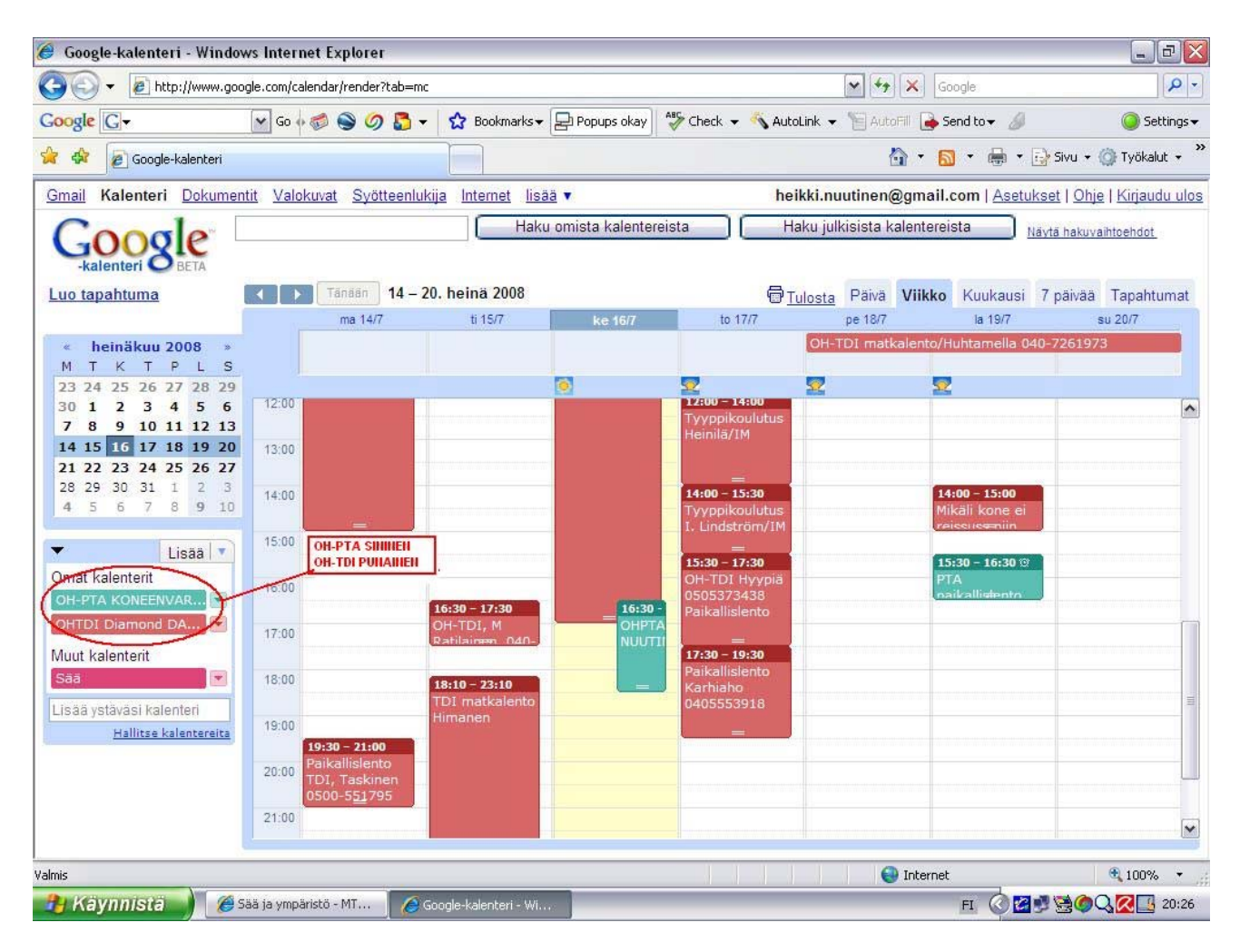

- 5. Tee konevaraus:
  - => klikkaa haluamaasi ajankohtaa ja paina <u>muokkaa tapahtumatietoja</u>

| 🔊 🕤 🗾 http://www.goog                         | le.com/cal      | endar/render?tab=r | nc&gsessionid=2 | RBpEHjLhmFe3d  | UhD-XXQ        | 🐱 +9 🗙           | Google                 |                      | 5     |
|-----------------------------------------------|-----------------|--------------------|-----------------|----------------|----------------|------------------|------------------------|----------------------|-------|
| oogle G-                                      | ✓ Si            | irry o 🥝 💍 🕶       | 😭 Kirjanmer     | kit 👻 📓 15 est | etty 🏾 🍣 Tarki | sta 👻 🔒 Lähetä   | osoitteeseen 🕶 🔏       | 🔘 Ase                | etuks |
| 🕸 🔚 Google-kalenteri                          |                 |                    |                 |                |                | 6                | • 📾 • 📾 • [            | 🕞 Page 👻 🎯 To        | ools  |
| mail Kalenteri Dokument                       | <u>it Valok</u> | uvat Syötteenl     | ukija Internet  | lisää 🔻        | ohtd           | i.da40@gmail,    | com   <u>Asetukset</u> | Ohje   Kirjaudu      | ulo   |
| Coorle                                        |                 |                    | H               | aku omista ka  | lentereista    | Haku             | julkisista kalente     | reista Na            | ävtä  |
| -kalenteri O BETA                             |                 |                    |                 |                |                |                  |                        |                      | 1.04  |
| uo tapahtuma                                  | 4   F           | Tänään 9 – 1       | 5. kesä 2008    |                | Tulosta        | Päivä Viikko     | Kuukausi 7 pä          | ivää Tapahtum        | nat   |
|                                               |                 | ma 9/6             | ti 10/6         | ke 11/6        | to 12/6        | pe 13/6          | la 14/6                | su 15/6              |       |
| ≪ kesäkuu 2008 »                              |                 |                    |                 |                |                |                  |                        |                      |       |
| 26 27 28 <u>29</u> 30 31 <b>1</b>             | 08:00           |                    | 6.5             | 10.0.1         | 2 00 44 00     |                  |                        |                      | ^     |
| 2 3 4 5 6 7 8                                 |                 |                    | ke i            | 1. Kesakuu, 1  | 3:00 - 14:00   |                  |                        | 00.00.00             |       |
| 16 17 18 19 20 21 22                          | 09:00           |                    | Mita            | e              |                |                  | 1                      | OHTDI                |       |
| <b>23 24 25 26 27 28 29</b><br>30 1 2 3 4 5 6 | 10:00           |                    |                 | esim. Aamiaine | en Tiffanylla  |                  |                        | 0505373438<br>Hyypiä |       |
| 7 8 9 10 11 12 13                             |                 |                    | <u> </u>        |                |                |                  |                        | matkalento           | 1     |
| Liego T                                       | 11:00           |                    |                 | uo tapantuma   | d muokkaa      | i tapahtumatieto |                        | -                    |       |
| )mat kalenterit                               | 12:00           | I. klikkaa         |                 |                | $\nabla$       | 1                |                        |                      |       |
| OHTDI Diamond 🗵                               | 12.00           | aluaamaasi         | ~ ./            |                | $\leftarrow$   | 2. muokkaa       | a tapahtuma            | -                    |       |
| DA40tdi                                       | 15.04           | ijankuntaa         | ×               | L.             |                | ueroja           |                        |                      |       |
| luut kalenterit                               | 14:00           |                    | ~               |                | /              |                  |                        |                      |       |
|                                               | 15:00           |                    |                 |                |                |                  |                        |                      |       |
| Hallitse kalentereita                         | 10.00           |                    |                 |                |                |                  |                        |                      |       |
|                                               | 10-00           |                    |                 |                |                |                  |                        |                      | Y     |

6. syötä varaustiedot ja paina lopuksi <u>Tallenna</u>

| 🖁 Google-kalenteri - Windows                                                                                                    | Internet Explorer                                                                                                    |                                                                                                    |
|----------------------------------------------------------------------------------------------------|----------------------------------------------------------------------------------------------------|----------------------------------------------------------------------------------------------------|
| 🎒 🕞 👻 🔚 http://www.googl                                                                                                    | e.com/calendar/render?tab=mc&gsessionid=2RBpEHjLhmFe3dlUhD-XXQ                                                                                                    | X Google                                                                                                    |
| Google G+                                                                                                    | 💽 Siirry 🐗 🥥 🚨 👻 🛣 Kirjanmerkit 👻 💁 15 estetty 🛛 🍄 Tarkista 👻 🍙 Läh                                                                                                    | ietä osoitteeseen 👻 🏉 🥥 Asetukset 🕇                                                                                                    |
| 🍃 🕸 📑 Google-kalenteri                                                                                                    |                                                                                                    | 🔓 🔹 🐻 🔹 📑 🗣 🔂 Page 🔹 🎯 Tools 🔹                                                                                                    |
| Gmail Kalenteri Dokumenti                                                                                                    | t <u>Valokuvat</u> <u>Syötteenlukija</u> Internet lisää ▼ ohtdi.da40@gma                                                                                                    | ail.com   Asetukset   Ohje   Kirjaudu ulos                                                                                                    |
| Coogle                                                                                                    | Haku omista kalentereista Ha                                                                                                    | aku julkisista kalentereista 💦 <sub>Näytä ha</sub>                                                                                                   |
| Katerieri         Security           Luo tapahtuma         *           Kesäkuu 2008         *           M         T         K         T         P         L         S           26         27         28         29         30         31         1           2         3         4         5         6         7         8           9         10         11         12         13         14         15           16         17         18         19         20         12         22           23         24         25         26         27         28         29           30         1         2         3         4         5         6           7         8         9         10         11         12         13 | Takaisin kalenterlik     Tallenna (s)     Ferrudita     LISÄÄ T       Mitä     OH-TDI Nuutinen 050-5916268     Image: Construct of the second second | CIEDOT JA PAINA<br>SI TALLENNA<br>Osallistujat<br>Lisää osallistujia<br>Anna osallistujien<br>sähköpostiosoitteet pilkulla<br>toisistaan erotettuina |
| ✓ Lisää ▼ Omat kalenterit     ✓ OHTDI Diamond     DA40tdi     Muut kalenterit                                                                                                    | Kuvaus Matkalento Malmille ja takaisin. Kyytiin mahtuu henkilö.                                                                                                    | Sallistujat                                                                                                    |
| Lisää ystäväsi kalenteri<br>Hallitse kalentereita                                                                                                    | Asetukset Muistutus Ponnahdusikkuna     10 minuuttia     voieta                                                                                                    |                                                                                                    |
|                                                                                                    |                                                                                                    |                                                                                                    |
| ne                                                                                                    |                                                                                                    | Internet 4 100% •                                                                                                    |

7. voit muokata varausta painamalla uudelleen <u>muokkaa tapahtumatietoja</u> tai poistaa koko varauksen painamalla <u>poista</u>

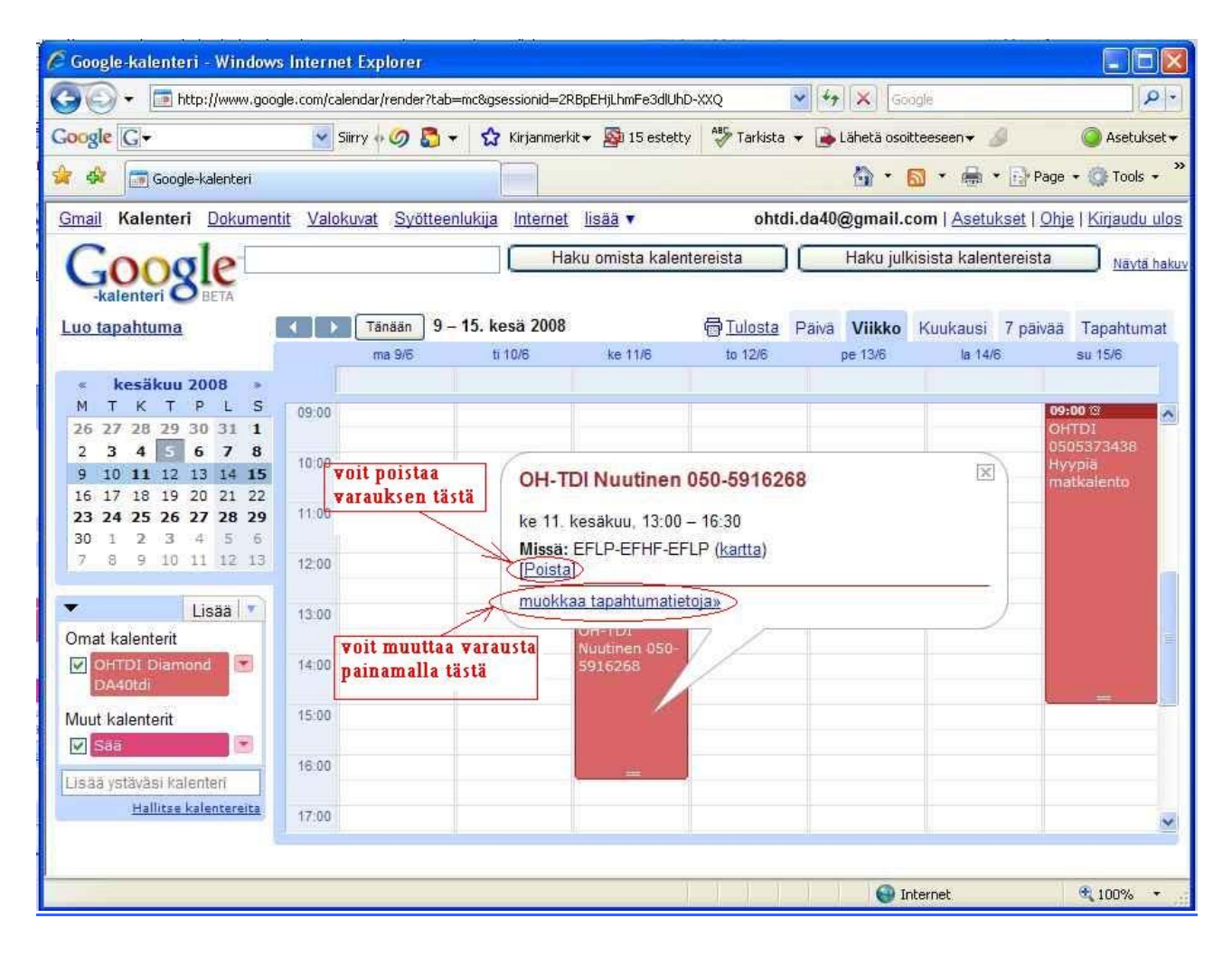